## Menambahkan Inventori Obat & BHP

⑦ Pusat Bantuan

Lihat Detail ×

Lihat Paket ×

+ 0 ... v

1-1 dari 1 < >

x v

## Klik untuk melihat video cara menambahkan inventori Free Trial Inventori 22 Dashboard 🧿 Akses ke fitur Interaksi Obat hanya tersedia gratis hingga 29 Feb 2024 . Segera berlangganan Paket Tumbuh untuk tetap mengakses fitur ini. Rawat Jalan O Paket Free Trial Klinik tersisa 1 hari lagi, harap berlangganan Aplikasi Klinik Pintar untuk mengakses semua fitur. Rekam Medis Pembayaran Daftar Inventori 🕐 Inventori Masuk Inventori Keluar 😑 Master Data () Anda memiliki stok habis 📋 Jadwal Praktik 8 Pasien 📅 Stok Segera Habis 🖬 Stok Habis 🛱 Kedaluwarsa 📋 Segera Kedaluwarsa 0 Item 0 Item 1 Item 0 Item 🗇 Inventori 🕐 Laporan Semua Obat Semua Inventori Cari nama inventori. D Integrasi

KATEGORI OBAT

HARGA JUAL

Rp 200 / Tablet

SISA STOK

0 Tablet

STATUS

INVENTORI

ALPARA PE

Lihat 10 🗸

😤 Kegiatan Kelompok

0:00 🛄 🛄 💋 🚀 - 📐 🖍 🤞

Update Terbaru
Fasyankes